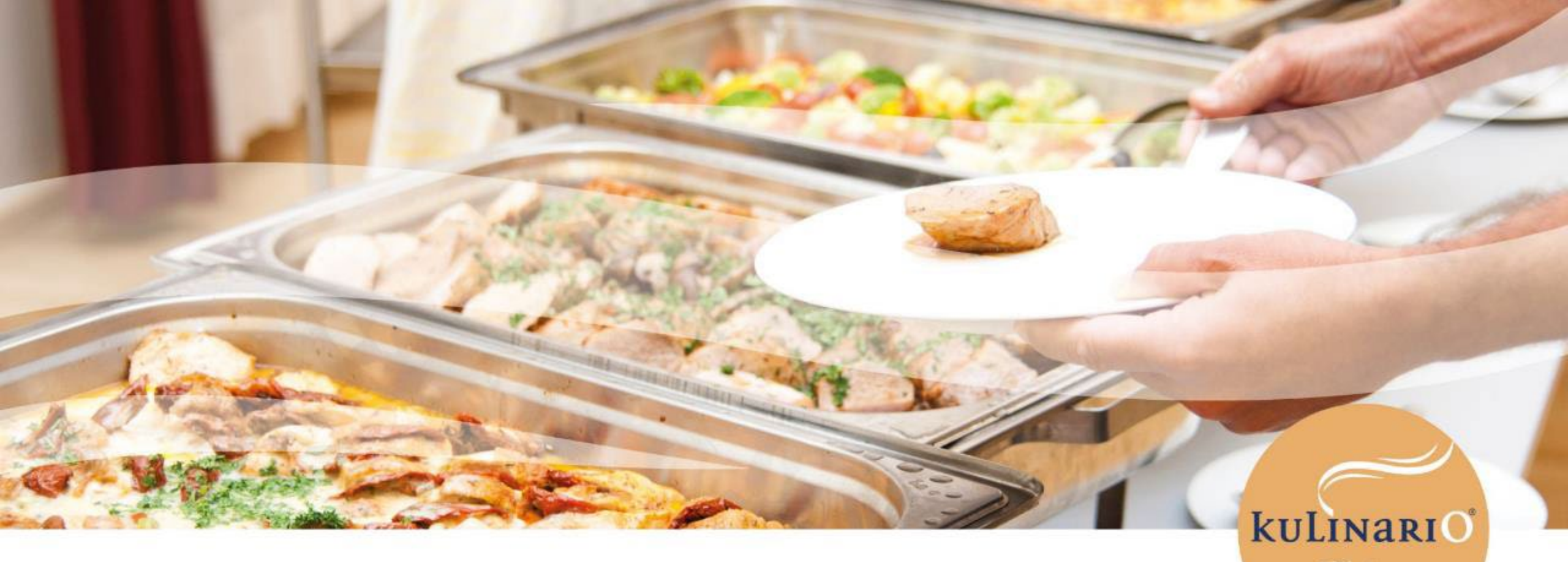

Leitfaden Vorbestellsystem

kulinario @ Körnergymnasium www.kulinario.at

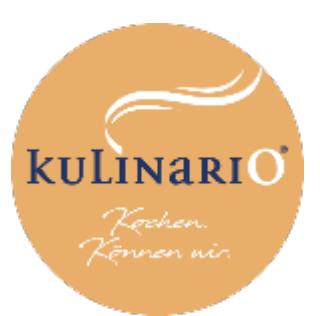

# Schritt-für-Schritt-Anleitung

#### **Registrierung & Anmeldung**

Bitte geben Sie Ihre Anmeldung bei Herrn Mag. Kralik bekannt. Folgende Daten werden benötigt: *Vorname, Nachname, E-Mail-Adresse (=User), Klasse* 

Registrierung & Anmeldung

- Achtung: Geschwisterkinder haben den gleichen User (z.B. Max & Moritz | Mustermann | <u>familie.mustermann@aon.at</u> | 1A, 2B)
- Am 26. September 2023 erhalten Sie eine E-Mail-Nachricht mit Ihren Zugangsdaten → Siehe Beispiel.
- Klicken Sie auf den Link oder laden Sie sich die App "kulinario® Order" auf Ihr Smartphone. Sie können sich nun mit den Zugangsdaten laut E-Mail einloggen.
- Alternativ können Sie Ihre Bestellung über eine Webseite unter folgendem Link tätigen: <u>https://bestellung.kulinario.at/web/locations/kornergymnasium</u> *Tipp: Sie können Ihr Passwort jederzeit ändern!*

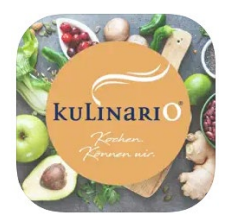

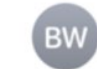

kulinario @ Körnergym An: vorname.nachname@aon.at 11:01

### [EXTERN] kulinario® Zugangsdaten

#### Hallo Max.

Wir freuen uns dich in der kulinario® App willkommen zu heißen! Lade dir einfach unter folgendem Link die kulinario®

App runter und profitiere von vielen Vorteilen!

Du kannst dich in der App mit folgenden Zugangsdaten anmelden:

Benutzername: vorname.nachname@aon.at Password: t0DQ\$f10

Viel Spaß, dein kulinario® App Team!

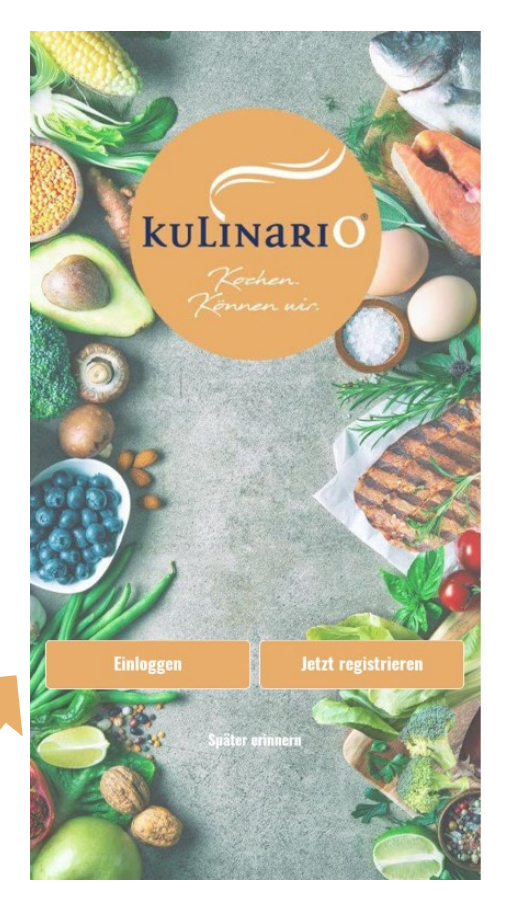

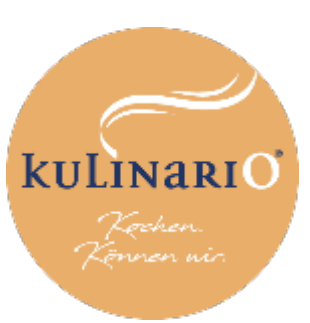

### Schritt-für-Schritt-Anleitung

# Aufladung Guthaben

### 2

#### **Aufladung Guthaben**

- Laden Sie Guthaben (mindestens € 30,00) auf Ihr **Kundenkonto,** indem sie auf das **"+"** (rechts oben) klicken. Sie können die Transaktion entweder mit Sofort-Überweisung oder Kreditkarte durchführen.
  - Button "Aufbuchen"
  - ✓ Geldwert auswählen (z.B. € 50,00)
  - Button "In den Warenkorb"
  - Auswahl Zahlungsmittel
  - Button "Kostenpflichtig bestellen"

Nun können Sie alle Bestellungen mit dem Guthaben Ihres Kundenkontos bezahlen.

 Achtung: Schließen Sie zuerst den Guthabenkauf ab. Anschließend können Sie den "Menükauf" vornehmen – Das Bezahlmedium ist "Kundenkonto".

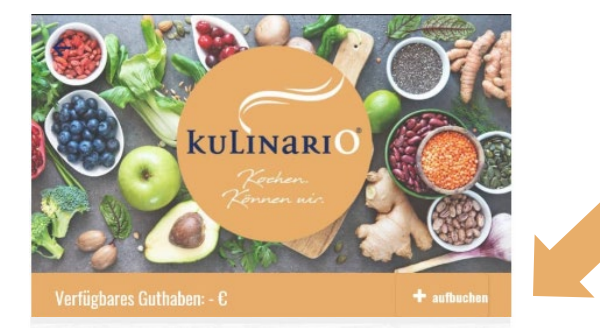

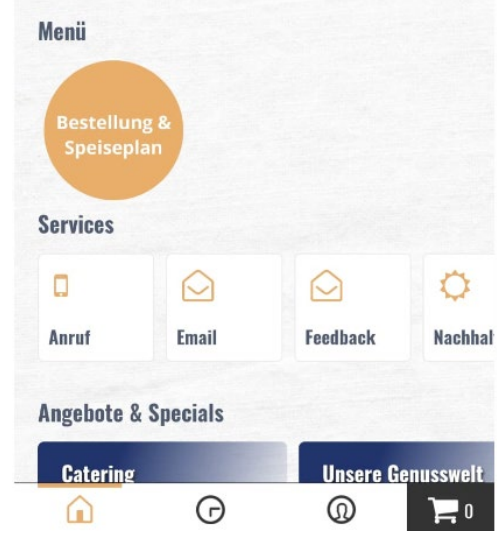

| Guthaben aufladen        | ×     | eine Bestellung   |               | SOFORT Überweisung | Klarne         |
|--------------------------|-------|-------------------|---------------|--------------------|----------------|
|                          |       | Guthaben aufladen |               | Kreditkarte        | VISA           |
|                          |       | 50 €              | O I O         | C Kundenkonto      | 12             |
| Zusammengefasste Artikel |       |                   |               | Gesamtbetrag:      | 50             |
| Wähle eine Option        |       |                   |               |                    |                |
| 50C Guthaben             | 50 C  |                   |               |                    |                |
| 100€ Guthaben            | 100 € |                   |               |                    |                |
|                          |       |                   |               |                    |                |
|                          |       |                   |               |                    |                |
|                          |       |                   |               |                    |                |
|                          |       |                   |               |                    |                |
|                          |       |                   |               |                    |                |
|                          |       | Weiter            | (Casamt 50.0) | Kostennflick       | htig hestellen |

3

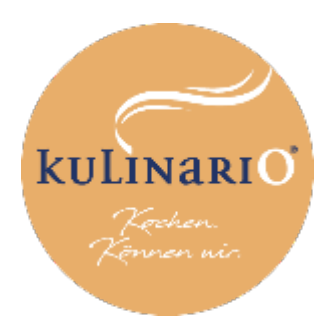

### Schritt-für-Schritt-Anleitung

#### Abgabe Bestellung

Geben Sie Ihre Bestellung ab, indem Sie auf den Button **"Bestellung und Speiseplan"** gehen. Wählen Sie anschließend Ihr Wunschmenü.

Hogabe Bestellung

- Sie können zwischen zwei Menüs wählen.
   Ein Menü umfasst
  - Hauptspeise inkl. Beilagensalat (wo passend)
  - Suppe und Dessert werden abwechselnd angeboten
  - Preis pro Menü: € 6,00 inkl. MwSt.
- Es kann bereits f
  ür zwei Wochen im Voraus bestellt werden.
- Allergene und N\u00e4hrwertangaben werden angezeigt.
- Bitte beachten Sie, dass die Bestellung bis Freitag, 13.00 Uhr f
  ür die Folgewoche abgegeben werden muss.
- Abbestellungen/Stornos für den gleichen Tag sind nicht möglich.
- Stornos, bei z.B. Krankheit sind bis 13.00 Uhr am Vortag möglich → Siehe Bestellverlauf.

| Zurüc                                      | k KW 38                         | Q                     | • |
|--------------------------------------------|---------------------------------|-----------------------|---|
| <b>??</b><br>кw :                          | 86 KW 37                        | <b>88</b><br>KW 38    |   |
| ≫                                          | Montag, 19 Sep                  | ^                     |   |
| M <mark>enii 1</mark><br>Reisfleis<br>mehr | ch, Bunter Blattsalatmix        | <b>0</b> <sup>+</sup> |   |
| Menii 2<br>Gnocchi,<br>nehr                | Cremegemüse, Bunter Blattsalatı | mix (+)               |   |
| ×                                          | Dienstag, 20 Sep                | ~                     |   |
| 8                                          | Mittwoch, 21 Sep                | ~                     |   |
| 8                                          | Donnerstag, 22 Sep              | ~                     |   |
| 8                                          | Freitag, 23 Sep                 | ~                     |   |

| 17:34                                              |                  | all LTE 🗩          | 17:34              |                   | ali LTE 💷          |
|----------------------------------------------------|------------------|--------------------|--------------------|-------------------|--------------------|
| <b>&lt;</b> Zurück                                 | KW 38            | Q-                 | < Zurück           | KW 38             | Q-                 |
| <b>8)</b><br>KW 36                                 | 19<br>KW 37      | <b>11</b><br>KW 38 | <b>89</b><br>KW 36 | <b>8</b><br>KW 37 | <b>11</b><br>KW 38 |
| 📯 Montag,                                          | 19 Sep           | ~                  | 📯 Montag           | 19 Sep            | ~                  |
| 10                                                 | 5 (26,58 €)      |                    | ^ ^                | ] 5 (26,58 €)     |                    |
| Deine Bestellung                                   |                  |                    | O SOFORT Überwe    | isung             | Klarna.            |
| <b>Menü 1</b><br>Mo., 19. September<br><u>mehr</u> |                  | - 1 +              | Kreditkarte        |                   | 👥 VISA 📑           |
| <b>Menü 1</b><br>Di., 20. September<br><u>mehr</u> |                  | ─ 1 +              | Kundenkonto Guth   | aben: 166,19 €    | + aufbuchen        |
| <b>Menü 2</b><br>Mi., 21. September<br><u>mehr</u> |                  | - 1 +              | Gesamtbetrag:      |                   | 26,58 €            |
| <b>Menü 1</b><br>Do., 22. September<br><u>mehr</u> |                  | - 1 +              |                    |                   |                    |
| Menü 1<br>Fr., 23. September                       |                  | - 1 +              |                    |                   |                    |
| <                                                  | Weiter (Gesamt 2 | 26,58 C)           | <                  | Kostenpflichtig   | bestellen          |

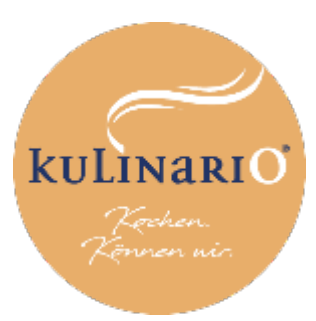

E-Mail: christina.iahn@kulinario.at

### Schritt-für-Schritt-Anleitung

# Sonstiges

#### Bestellverlauf

Sie können die Bestellungen jederzeit im Verlauf einsehen – Und gegebenfalls Stornos vornehmen (Guthaben wird wieder erhöht).

### 5

4

#### Bestellbestätigung

 Diese erhalten Sie nach getätigter Bestellung per Mail.

### Re

#### Rechnung

• Diese wird Ihnen per Mail direkt nach dem Kauf übermittelt.

### Rückbuchung Guthaben

 Am Ende des Semesters/Schuljahres haben Sie die Möglichkeit, sich das Geld direkt auf Ihr Zahlungsmittel rückbuchen zu lassen (Button "Rückzahlung" derzeit noch in Arbeit).

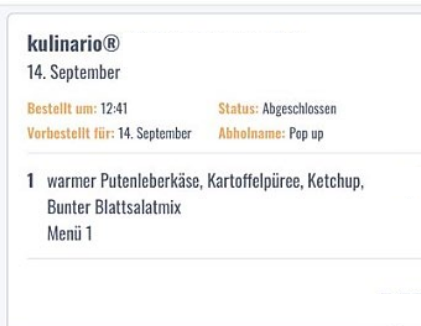

Abholinfo anzeigen

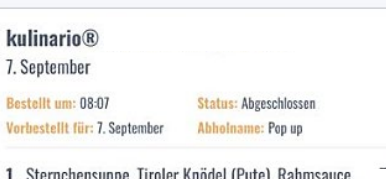

1 Sternchensuppe, Tiroler Knödel (Pute), Rahmsauce, Bunter Blattsalatmix, Obst nach Saison Menü 1

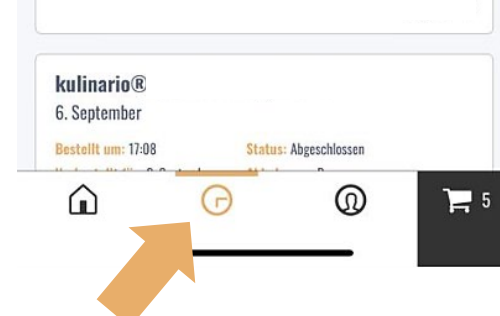

| ARTIKEL                          | MENGE | MWST | EUR     |
|----------------------------------|-------|------|---------|
| Menü 1                           | 1     | 10%  | € 5,85  |
| Menü 2                           | 1     | 10%  | € 5,85  |
| Menü 1                           | 1     | 10%  | € 5,85  |
| Guthaben aufladen (50€ Guthaben) | 1     | 0%   | € 50,00 |
| Summe                            |       |      | € 67,55 |

| Steuersatz | Netto   | Steuern | Brutto  |
|------------|---------|---------|---------|
| 10%        | € 15,96 | € 1,60  | €17,56  |
| 0%         | € 50,00 | € 0,00  | € 50,00 |

Christina Jahn

| Bezahlt mit Kreditkarte Sandbox   Auftraggeberreferenz: kulinario® @ | Seilerstätten       |
|----------------------------------------------------------------------|---------------------|
| Brucknergym Wels Online-Order: 2435550                               | Küchenbetriebe GmbH |
|                                                                      | Seilerstätte 4      |
|                                                                      | 4010 Linz           |
|                                                                      | UID-Nr.:            |
|                                                                      |                     |

5

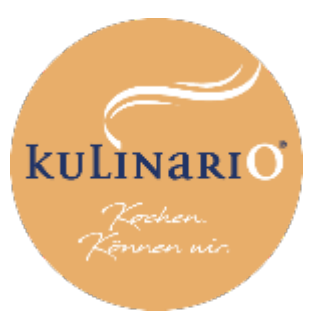

### Fragen, Wünsche oder Anregungen?

Wir freuen uns über Ihr Feedback!

Sie benötigen Hilfe?

• Nehmen Sie Kontakt mit Ihrer TABE-Leitung (Herr Mag. Kralik auf).

Ihre Ansprechpartnerin seitens kulinario®

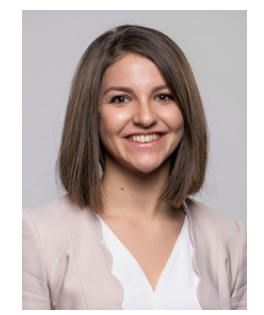

**Christina Jahn** E-Mail: <u>bestellung.linz@kulinario.at</u> Telefon: 0664 81 90 783

6